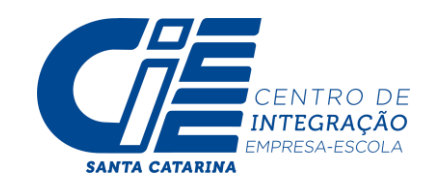

## PASSO A PASSO PARA INSCRIÇÕES VIA PORTAL DO ESTUDANTE - CIEE/SC

- 1. Acesse o site do CIEE/SC: <u>WWW.CIEESC.ORG.BR</u>
- 2. Estudantes devem selecionar a opção SOU JOVEM.

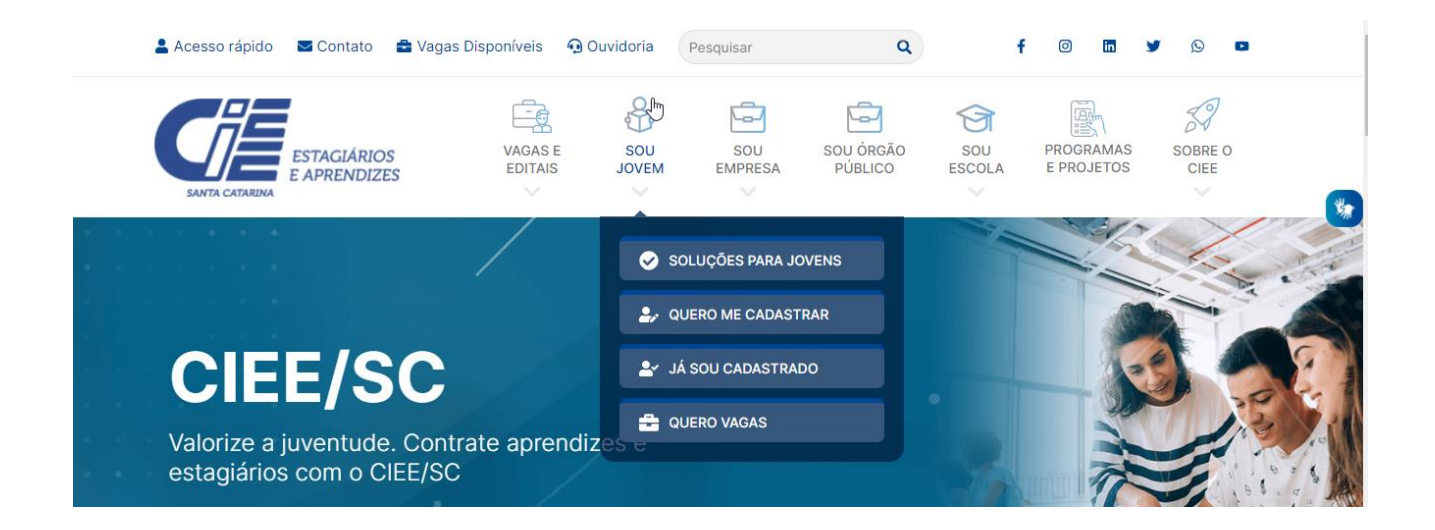

**2.1**Caso o estudante já tenha cadastro no CIEE/SC, o estudante deverá selecionar a opção JÁ SOU CADASTRADO, marcar que é ESTUDANTE e fazer o seu login:

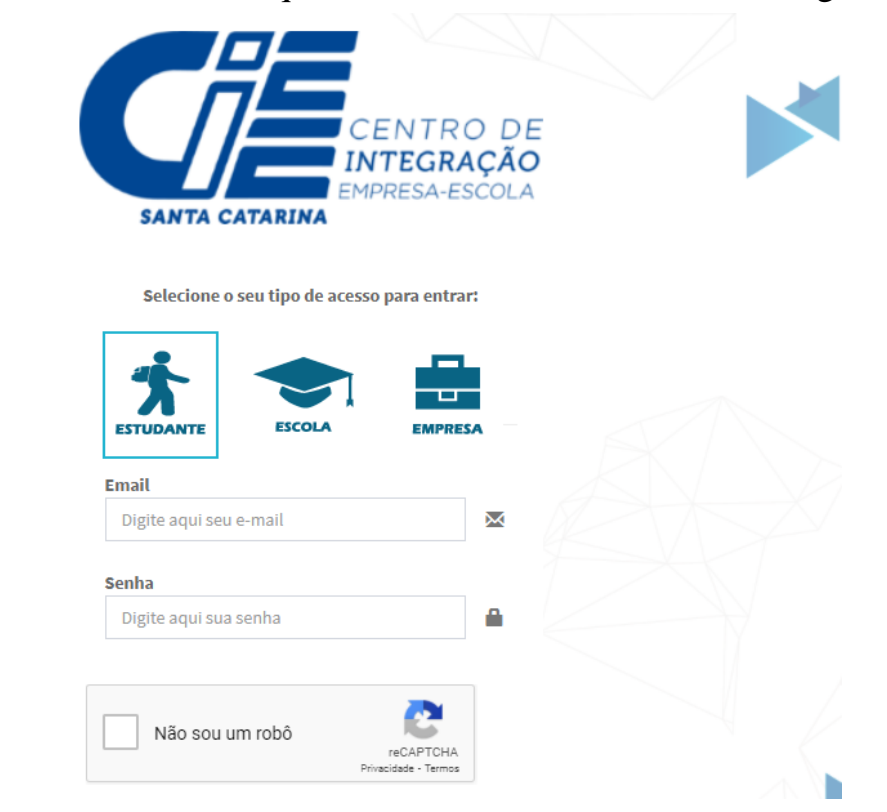

Obs: Em caso de esquecimento da senha utilize a opção: ESQUECEU A SENHA?

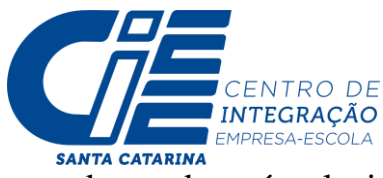

**2.2** Caso não tenha cadastro o estudante deverá selecionar a opção QUERO ME CADASTRAR e realizar o seu cadastro preenchendo todas as informações solicitadas:

| Cadastro Estudante                                       |                                                                                                    |  |
|----------------------------------------------------------|----------------------------------------------------------------------------------------------------|--|
| Meus dados Pessoais Meu dados Escolares                  |                                                                                                    |  |
| 🛔 Dados Gerais                                           | 🕑 Dados Sociais                                                                                                    |  |
| Tipo*<br>○ Somente Estágio ○ Estágio e Programa Aprendiz | <b>Cor/Raça*</b><br>○ Branco ○ Preto ○ Pardo ○ Amarelo ○ Indígena                                                                     |  |
| CPF*                                                     | Renda*<br>O Abaixo de 1 Salario mínimo<br>O Até 3 salários mínimos                                                                    |  |
| Nome Completo*                                           | <ul> <li>○ Entre 3 e 5 salários mínimos</li> <li>○ Entre 5 e 10 salários mínimos</li> <li>○ Entre 10 e 20 salários mínimos</li> </ul> |  |
| Nome Social 😧                                            | O Mais de 20 Salários mínimos                                                                                                    |  |
| *preenchimento nome travesti/transexual                  | Quantidade de pessoas na sua residência*                                                                                              |  |
| Nome da Mãe*                                             |                                                                                                    |  |
| Data da Naccimanta*                                      | Pessoa com Deficiência<br>○ Não ○ Auditivo ○ Físico ○ Mental ○ Visual ○ Visão Monocular ○ Espectro<br>Autista ○ Deficiência Mental    |  |

Obs: Concluída essa etapa do cadastro o estudante receberá no e-mail cadastrado o login e senha para acessar o portal do estudante.

**3.** Agora que o estudante possui cadastro e acesso ao portal do estudante este deverá carregar os documentos solicitados no edital no portal do estudante: Acessando o site <u>www.cieesc.org.br</u> selecionando a opção SOU JOVEM / JÁ SOU CADASTRADO e realizando o login no portal.

Após feito o login no portal, o estudante deve selecionar a opção DOCUMENTOS DIGITALIZADOS, clicar em ENVIAR DOCUMENTO, selecionar e carregar um por um dos documentos que o edital prevê. Lembrando que será indeferida inscrições com documentos faltantes ou por documentos incorretos.

| A Início                     | Gestão de Documentos Digitais   |                       |            |
|------------------------------|---------------------------------|-----------------------|------------|
| 🥖 Meu Cadastro               | 1 Enviar Documento              |                       |            |
| 🕹 Documentos Digitalizados 🦂 | =                               |                       |            |
| Visualizar Currículo         | Lista de Documentos Digitais    |                       |            |
| Search Vagas K               | Tipo do vocumento               | Inclusão do Documento | Ações      |
| Processos Seletivos <        | Declaração de Frequência Escola | 13/10/2020            | <b>*</b>   |
| Pesquisas e Avaliações       | Histórico Escolar               | 13/10/2020            | ± 💼        |
| Frequência na Aprendizagem   | Comprovante de residência       | 13/10/2020            | ± 💼        |
| Oúvidas                      | RG                              | 13/10/2020            | <b>±</b>   |
| • Contato                    | CPF                             | 13/10/2020            | <b>▲</b> 😕 |
|                              | CPF                             | 13/10/2020            | ÷ 😕        |

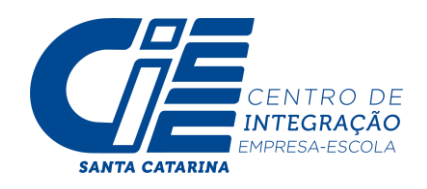

**4.** Após carregar todos os documentos previstos no edital você deverá fazer a sua inscrição no processo seletivo simplificado. Vá na opção PROCESSOS SELETIVOS / INSCRIÇÕES ABERTAS, e localize o edital que pretende se inscrever:

| Menu                                         |                                                                                                    |   |
|----------------------------------------------|----------------------------------------------------------------------------------------------------|---|
| A Início                                     | Processos Seletivos em Aberto                                                                                                    |   |
| 🗐 Meu Cadastro                               | •<br>Visualize os Processos Seletivos Especiais em andamento.                                                                                                    |   |
| 1 Documentos Digitalizados                   | Obs.: você só pode inscrever-se caso concorde com todos os requisitos do processo seletivo e se possuir todos os requisitos necessários, caso contrário será desclassificado !                                                                   |   |
| 🕒 Meu Currículo                              | Leia o Edital do processo seletivo para não ser prejudicado.                                                                                                    |   |
| 🖶 Vagas 🛛 <                                  |                                                                                                    | _ |
| Processos Seletivos ~                        |                                                                                                    |   |
| 🖹 Inscrições Abertas                         | PROCESSO SELETIVO PREFEITURA DE GASPAR                                                                                                    | 1 |
|                                              |                                                                                                    |   |
| 🖕 Meus Processos                             | PROCESSO SELETIVO SIMPLIFICADO CONTÍNUO PARA CONTRATAÇÃO DE ESTAGIÁRIOS Nº 02/2021 NO MUNICÍPIO DE XAXIM/SC +                                                                                                    |   |
| 🏠 Meus Processos<br>🗭 Pesquisas e Avaliações | PROCESSO SELETIVO SIMPLIFICADO CONTÍNUO PARA CONTRATAÇÃO DE ESTAGIÁRIOS Nº 02/2021 NO MUNICÍPIO DE XAXIM/SC       +         PROCESSO SELETIVO SIMPLIFICADO CONTÍNUO PARA SELEÇÃO DE ESTAGIÁRIOS NO MUNICÍPIO DE CORONEL FREITAS 06/2021.       + |   |

4.2 Selecione o edital que pretende realizar a inscrição e clique em QUERO ME INSCREVER.

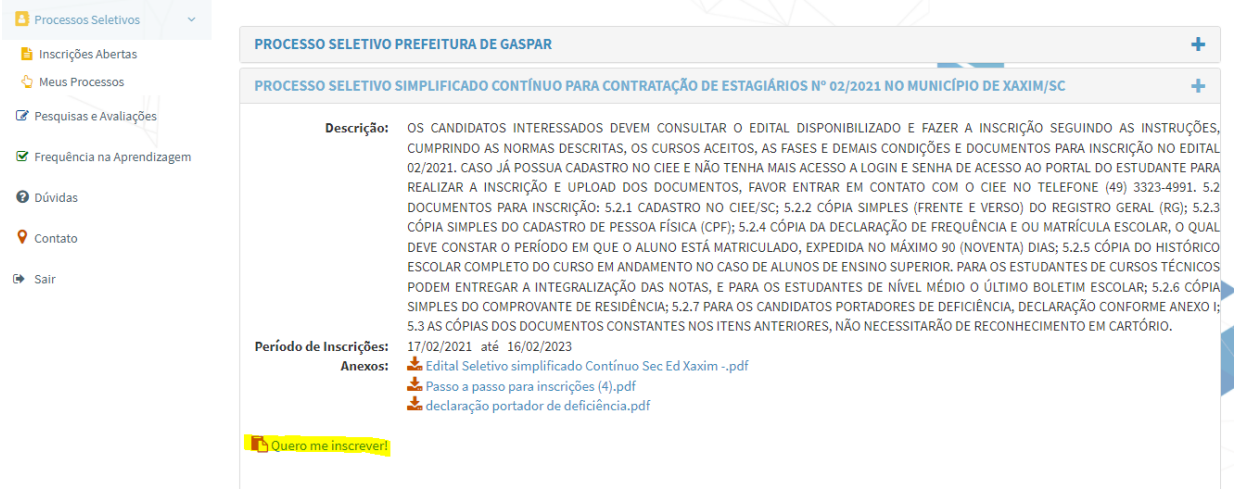

5. Sua inscrição será concluída após receber a mensagem de confirmação:

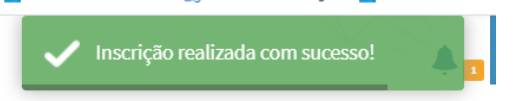

Agora é só aguardar. A inscrição será avaliada e caso a documentação esteja em concordância com o solicitado no edital o estudante receberá um e-mail deferindo a sua inscrição no processo seletivo.

## FICOU COM DÚVIDAS?

Nos contate no (49) 3323 4991 ou fale com a Aliciee no WhatsApp (48) 98824 0468